# Οδηγός Χρήσης **Ηλεκτρονικής αυτεπάγγελτης αναζήτησης** Μέσω των θυρίδων στο gov.gr

### Απρίλιος 2025 Έκδοση 1.0

Υπηρεσία Συντονισμού Ενιαίας Ψηφιακής Πύλης Γενική Γραμματεία Πληροφοριακών Συστημάτων και Ψηφιακής Διακυβέρνησης

# Υπουργείο Ψηφιακής Διακυβέρνησης

Υλοποίηση από την ΕΔΥΤΕ με χρήση ανοιχτού λογισμικού

# Περιεχόμενα

| Εισαγωγή                                                           | 3  |
|--------------------------------------------------------------------|----|
| 1. Θεσμικό & Κανονιστικό Πλαίσιο                                   | 4  |
| 2. Είσοδος στην εφαρμογή                                           | 5  |
| 3. Έκδοση Πιστοποιητικού Οικογενειακής Κατάστασης                  | 6  |
| 4. Έκδοση Πιστοποιητικού γέννησης                                  | 16 |
| 5. Αποτυχία έκδοσης πιστοποιητικού                                 | 19 |
| 6. Αναφορά προβλήματος στην αυτεπάγγελτη αναζήτηση δικαιολογητικού | 20 |

## Εισαγωγή

Το gov.gr, η Ενιαία Ψηφιακή Πύλη του Δημοσίου, διευρύνει την λειτουργία του δίνοντας τη δυνατότητα στους υπαλλήλους των δημοσίων φορέων να αναζητούν αυτεπάγγελτα και σε πραγματικό χρόνο πιστοποιητικά που αποτελούν δικαιολογητικά για τις διαδικασίες αρμοδιότητας τους. Για τον σκοπό αυτό, αναπτύχθηκε η εφαρμογή της Ηλεκτρονικής Αυτεπάγγελτης Αναζήτησης.

Τα πιστοποιητικά που παράγονται από την παραπάνω διαδικασία, φέρουν τα χαρακτηριστικά εγγράφων του gov.gr, δηλαδή, μοναδικό κωδικό, QR code και προηγμένη ηλεκτρονική σφραγίδα του Υπουργείου Ψηφιακής Διακυβέρνησης.

### 1. Θεσμικό & Κανονιστικό Πλαίσιο

- Ν. 4727/2020 (<u>A' 184</u>) «Ψηφιακή Διακυβέρνηση (Ενσωμάτωση στην Ελληνική Νομοθεσία της Οδηγίας (ΕΕ) 2016/2102 και της Οδηγίας (ΕΕ) 2019/1024) - Ηλεκτρονικές Επικοινωνίες (Ενσωμάτωση στο Ελληνικό Δίκαιο της Οδηγίας (ΕΕ) 2018/1972) και άλλες διατάξεις.».
- N. 2690/1999 (<u>A' 45</u>) «Κύρωση του Κώδικα Διοικητικής Διαδικασίας και άλλες διατάξεις», ιδίως το άρθρο 2.
- 3. Το άρθρο 32 και η παρ. 3β του άρθρου 50 του ν. 5099/2024 "Λήψη μέτρων για την εφαρμογή του Κανονισμού (ΕΕ) 2022/2065 του Ευρωπαϊκού Κοινοβουλίου και του Συμβουλίου της 19ης Οκτωβρίου 2022 σχετικά με την ενιαία αγορά ψηφιακών υπηρεσιών και την τροποποίηση της Οδηγίας 2000/31/ ΕΚ («Πράξη για τις ψηφιακές υπηρεσίες») και άλλες διατάξεις" (<u>Α΄ 48</u>).
- 4. Το Μέρος Β' της υπό στοιχεία ΔΙΔΔΔΗ/Φ.ΕΜΔ/4441/12-3-2025 κοινής υπουργικής απόφασης «Ζητήματα οργάνωσης, συντήρησης και επικαιροποίησης του Ειδικού Μητρώου Δικαιολογητικών Διοικητικών Διαδικασιών (Μη.Δικ.), των τεχνικών λεπτομερειών για τη χρήση ασφαλών διεπαφών προγραμματισμού εφαρμογών και θυρίδων από τους χρήστες των φορέων του δημόσιου τομέα, των τεχνικών και οργανωτικών μέτρων για τη λειτουργία του Μη.Δικ. και ζητημάτων σχετικά με την ηλεκτρονική αυτεπάγγελτη αναζήτηση των δικαιολογητικών καθώς και κάθε αναγκαία, τεχνική ή άλλη, λεπτομέρεια κατ' εφαρμογή του άρθρου 32 του ν. 5099/2024 (Α' 48).» (<u>Β' 1234</u>).

Με τις νέες ρυθμίσεις (βλ. ανωτέρω υπό 3 και 4) προωθείται η ηλεκτρονική αυτεπάγγελτη αναζήτηση δικαιολογητικών από τους αρμόδιους υπαλλήλους, μέσω της οποίας οι τελευταίοι αντλούν σε πραγματικό χρόνο το αιτούμενο δικαιολογητικό, είτε ως σύνολο δεδομένων είτε ως ηλεκτρονικό έγγραφο, εφόσον έχει προηγηθεί αίτηση ενδιαφερόμενου και το δικαιολογητικό αυτό απαιτείται για τη διεκπεραίωση διοικητικής διαδικασίας αρμοδιότητάς τους.

Κατά την πρώτη εφαρμογή, τα διαθέσιμα για ηλεκτρονική αυτεπάγγελτη αναζήτηση δικαιολογητικά είναι το πιστοποιητικό οικογενειακής κατάστασης και το πιστοποιητικό γέννησης. Σταδιακά, θα προστίθενται και άλλα δικαιολογητικά που θα αναζητούνται ηλεκτρονικά αυτεπάγγελτα, ο κατάλογος των οποίων θα είναι διαθέσιμος σε σχετικό υπερσύνδεσμο στην οικεία σελίδα της Ενιαίας Ψηφιακής Πύλης <u>gov.gr</u> και στη σελίδα <u>https://aftepaggelti.services.gov.gr</u>.

# 2. Είσοδος στην εφαρμογή

Η εφαρμογή είναι προσβάσιμη από τον σύνδεσμο <u>https://aftepaggelti.services.gov.gr/</u> (Εικόνα 1).

Πρόσβαση στην εφαρμογή έχουν οι υπάλληλοι των φορέων του δημόσιου τομέα που είναι αρμόδιοι για τη διεκπεραίωση διοικητικών διαδικασιών, κατόπιν αίτησης ενδιαφερόμενου, για τις οποίες απαιτούνται τα δικαιολογητικά της παρ. 2 του άρθρου 32 του ν. 5099/2024. Η πρόσβαση των φορέων του δημόσιου τομέα στην εφαρμογή χορηγείται αυτεπάγγελτα, υπό την προϋπόθεση ότι η διοικητική διαδικασία για την οποία ζητείται το δικαιολογητικό είναι δημοσιευμένη στο Εθνικό Μητρώο Διοικητικών Διαδικασιών «Μίτος».

Η είσοδος στην εφαρμογή γίνεται με διαπιστευτήρια Κωδικών Δημόσιας Διοίκησης<sup>1</sup>.

Τα διαθέσιμα δικαιολογητικά για ηλεκτρονική αυτεπάγγελτη αναζήτηση είναι το πιστοποιητικό γέννησης και το πιστοποιητικό οικογενειακής κατάστασης.

<sup>&</sup>lt;sup>1</sup> Έκδοση κωδικών δημόσιας διοίκησης: <u>https://www.gov.gr/ipiresies/ergasia-kai-asphalise/apaskholese-sto-demosio-tomea/ekdose-kodikon-</u> <u>demosias-dioikeses</u>

# 3. Έκδοση Πιστοποιητικού Οικογενειακής Κατάστασης

Οι ενέργειες για την είσοδο είναι: Πατήστε το κουμπί "Ξεκινήστε εδώ" (Εικόνα 1).

> 🕕 govgr Χρήσιμοι σύνδεσμοι Ηλεκτρονική αυτεπάγγελτη αναζήτηση N.5099/2024 ΚΥΑ παρ. <u>3β, άρθρου 50</u>, v.5099/2024 Καλωσήρθατε στη διαδικτυακή εφαρμογή για την ηλεκτρονική ΚΥΑ παρ. 3α, άρθρου 50, αυτεπάγγελτη αναζήτηση δικαιολογητικών. v.5099/2024 Εγκύκλιος οδηγιών Πρόσβαση στην εφαρμογή έχουν οι υπάλληλοι των φορέων του αυτεπάγγελτης αναζήτησης δημόσιου τομέα που είναι αρμόδιοι για τη διεκπεραίωση διοικητικών Συχνές Ερωτήσεις διαδικασιών, κατόπιν αίτησης ενδιαφερομένου, για τις οποίες απαιτούνται τα δικαιολογητικά της παρ. 2 του άρθρου 32 του ν. 5099/2024. Η πρόσβαση των φορέων του δημόσιου τομέα στην εφαρμογή χορηγείται αυτεπάγγελτα, υπό την προϋπόθεση ότι η διοικητική διαδικασία για την οποία ζητείται το δικαιολογητικό είναι δημοσιευμένη στο Εθνικό Μητρώο Διοικητικών Διαδικασιών «Μίτος». Τα διαθέσιμα δικαιολογητικά για ηλεκτρονική αυτεπάγγελτη αναζήτηση είναι το πιστοποιητικό γέννησης και το πιστοποιητικό οικογενειακής κατάστασης. Ξεκινήστε εδώ >

> > Εικόνα 1. Είσοδος στην εφαρμογή

Επιλέξτε "Αυτεπάγγελτη αναζήτηση δικαιολογητικού από Δημόσιο Υπάλληλο" και πατήστε "Συνέχεια" (Εικόνα 2)

## Ηλεκτρονική αυτεπάγγελτη αναζήτηση

| < <u>Πίσω</u>                                                                                                    |
|----------------------------------------------------------------------------------------------------|
| Επιλέξτε υπηρεσία                                                                                                    |
| <ul> <li>Αυτεπάγγελτη αναζήτηση δικαιολογητικού από Δημόσιο<br/>Υπάλληλο</li> <li>Αναφορά προβλήματος στην αυτεπάγγελτη αναζήτηση<br/>δικαιολογητικού</li> </ul> |
| Συνέχεια                                                                                                    |

Εικόνα 2. Επιλογή ενέργειας

Πατήστε "Σύνδεση" (Εικόνα 3) και κάνετε αυθεντικοποίηση χρήστη με τους Κωδικούς Δημόσιας Διοίκησης που διαθέτετε (Εικόνα 4)

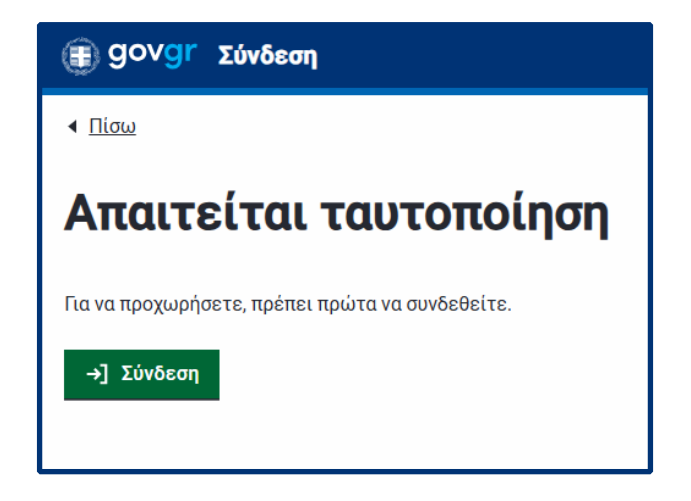

Εικόνα 3. Είσοδος χρήστη φορέα

|               | -          | _           |   |   |  |
|---------------|------------|-------------|---|---|--|
|               | <b>~</b> 1 | <b>۲</b> -1 |   |   |  |
|               |            |             | v |   |  |
|               | -          | -           |   |   |  |
|               | _          |             |   |   |  |
| - 10 March 10 | -          |             |   | - |  |

## Ηλεκτρονική αυτεπάγγελτη αναζήτηση

| Γενική Γραμματεία<br>Πληροφοριακών Συστημάτων<br>Δημόστας Διοίκησης<br>Αυθεντικοποίηση Χρήστη | Γενική Γραμματεία<br>Πληροφοριακών Συστημάτων<br>Δημόσιας Διοίκησης                                                                                                    |
|-----------------------------------------------------------------------------------------------|----------------------------------------------------------------------------------------------------|
| Σύνδεση<br>Παρακολώ εισάγετε τους Κωδικούς Δημόσιας Διοίκησης για να συνδεθείτε.<br>Χρήστης:  | Αυθεντικοποίηση Χρήστη<br>Σας ενημερώνουμε ότι για το ακοπά της ηλεκτρονικής ταυτοποίησής σας, η εφαρμογή "Θυρίδα Ενιαίας<br>Ψηφιακής Πόλης gov.gr" θα αποκτήσει πρόσβαση στα βασικά στοιχεία Μητρώσυ (ΑΦΜ, Ονομα,<br>Επώνυμο, Πατρώνυμο, Μητρώνυμο, Στος Γέννησης) που παφέχονται από το φορολογικό μητρώο του<br>ΥΠΟΥΡΓΕΙΟΥ ΟΙΚΟΝΟΜΙΚΟΝ του διαχορίζεται η Α.Α.Δ.Ε. |
| Κωδικός:<br>Σύνδεση                                                                           | ΟΕπιστροφή                                                                                                    |
| Κέντρο Διαλεπουργικότητας (ΚΕ.Δ.) Υπουργείου Ψηφιακής Διακυβέρνησης                           |                                                                                                    |

Εικόνα 4. Αυθεντικοποίηση χρήστη με Κωδικούς Δημόσιας Διοίκησης

Κάντε επισκόπηση στα στοιχεία σας και πατήστε "Συνέχεια" (Εικόνα 5).

| (a) govgr                                                                                   |  |
|---------------------------------------------------------------------------------------------|--|
| Αυτεπάγγελτη αναζήτηση δικαιολογητικού από Δημόσιο<br>Υπάλληλο                              |  |
|                                                                                             |  |
| Αυτεπάγγελτη αναζήτηση δικαιολογητικού από Δημόσιο<br>Υπάλληλο                              |  |
| Επισκόπηση των στοιχείων                                                                    |  |
| σας                                                                                         |  |
| Επιβεβαιώστε ότι τα παρακάτω στοιχεία, με τα οποία<br>έχετε συνδεθεί, είναι σωστά.<br>Όνομα |  |
| Επώνυμο                                                                                     |  |
| A.Φ.M.                                                                                      |  |
| Φορείς εργασίας                                                                             |  |
|                                                                                             |  |

Εικόνα 5 : Επισκόπηση των στοιχείων του υπαλλήλου

Στην επόμενη οθόνη εμφανίζεται, μέσω διαλειτουργικότητας, ο φορέας στον οποίο υπηρετείτε, όπως αυτός από αποτυπώνεται στην Απογραφή Δημοσίων Υπαλλήλων, και καλείστε να επιλέξετε το πιστοποιητικό για το οποίο θα κάνετε αυτεπάγγελτη αναζήτηση (Εικόνα 6).

🕕 govgr

### Ηλεκτρονική αυτεπάγγελτη αναζήτηση

| (ii) govgr                                                                                  |
|---------------------------------------------------------------------------------------------|
| Αυτεπάγγελτη αναζήτηση δικαιολογητικού από Δημόσιο<br>Υπάλληλο                              |
|                                                                                             |
| Αυτεπάγγελτη αναζήτηση δικαιολογητικού από Δημόσιο<br>Υπάλληλο                              |
| Επιλογή δικαιολογητικού                                                                     |
| Τύπος δικαιολογητικού                                                                       |
| Φορέας διεκπεραίωσης αίτησης 🔒                                                              |
| ΥΠΟΥΡΓΕΙΟ ΨΗΦΙΑΚΗΣ ΔΙΑΚΥΒΕΡΝΗΣΗΣ 🗸                                                          |
| Τύπος δικαιολογητικού                                                                       |
| ~                                                                                           |
| Διαδικασία Αναζήτησης                                                                       |
| ~                                                                                           |
|                                                                                             |
| <b>Λεπτομερειες διαδικασίας</b><br>Εάν επιλέξατε 'Άλλη διαδικασία' παρακαλούμε διευκρινίστε |
|                                                                                             |
|                                                                                             |
|                                                                                             |
|                                                                                             |
|                                                                                             |
| -                                                                                           |
| Συνεχεία                                                                                    |

Εικόνα 6: Επιλογή δικαιολογητικού

<u>Σημειώστε ότι</u>:

σε περίπτωση που έχετε περισσότερες από μια ενεργές θέσεις εργασίας σε διαφορετικούς φορείς του Δημοσίου, το πεδίο "Φορέας διεκπεραίωσης αίτησης" θα είναι ανοιχτό ώστε από την αναδιπλούμενη λίστα να επιλέξετε την κατάλληλη τιμή ("φορέας διεκπεραίωσης").

Στη συνέχεια καταχωρίζετε πληροφορίες σχετικά με το πιστοποιητικό που θα αναζητήσετε αυτεπάγγελτα.

Συγκεκριμένα:

1. Επιλέγετε από την αναδιπλούμενη λίστα (με διαδικασίες του φορέα σας) τη διαδικασία βάσει της οποίας το πιστοποιητικό επιλογής σας είναι απαραίτητο δικαιολογητικό. Εάν η διαδικασία για την οποία θέλετε να κάνετε αυτεπάγγελτη αναζήτηση δεν υπάρχει στη λίστα επιλέξτε "Άλλη διαδικασία" και στο πλαίσιο κειμένου "Λεπτομέρειες διαδικασίας" καταγράψτε τον τίτλο της διαδικασίας.

2. Καταχωρίζετε τα στοιχεία της αίτησης του πολίτη (αριθμός πρωτοκόλλου, ημερομηνία πρωτοκόλλησης) για την οποία γίνεται η αυτεπάγγελτη αναζήτηση του πιστοποιητικού (Εικόνα 7).

3. Καταχωρίζετε στα Στοιχεία πολίτη τα: Όνομα, Επώνυμο και ΑΦΜ του πολίτη. Τα στοιχεία αυτά θα χρησιμοποιηθούν ώστε μέσω διαλειτουργικότητας με το φορολογικό μητρώο να ανακτήσει η εφαρμογή τα πλήρη στοιχεία του πολίτη (Εικόνα 8).

4. Επιλέγετε το πλήκτρο "Συνέχεια" για να προχωρήσετε.

| Αυτεπάγγελτη αναζήτηση δικαιολογητικού από Δημόσιο<br>Υπάλληλο |
|----------------------------------------------------------------|
| Στοιχεία αυτεπάγγελτης                                         |
| αναζήτησης                                                     |
| Στοιχεία αίτησης πολίτη                                        |
| Αριθμός πρωτοκόλλου αίτησης                                    |
|                                                                |
| Ημερομηνία πρωτοκόλλου                                         |
| Ημέρα Μήνας Έτος                                               |
|                                                                |
| Στοιχεία πολίτη                                                |
| Όνομα                                                          |
|                                                                |
| Επώνυμο                                                        |
|                                                                |
| А.Ф.М.                                                         |
|                                                                |
| Συμάνει ε                                                      |
| Συνεχεια                                                       |

Εικόνα 7: Καταχώριση στοιχείων αυτεπάγγελτης αναζήτησης

| Αυτεπάγγελτη αναζήτηση δικαιολογητικού από Δημόσιο<br>Υπάλληλο |
|----------------------------------------------------------------|
| Επιβεβαίωση στοιχείων                                          |
| πολίτη                                                         |
| Στοιχεία Πολίτη                                                |
| А.Ф.М.                                                         |
|                                                                |
| 🔒 Πεδίο μόνο για προβολή                                       |
| Όνομα                                                          |
|                                                                |
| 🔒 Πεδίο μόνο για προβολή                                       |
| Επώνυμο                                                        |
|                                                                |
| 🔒 Πεδίο μόνο για προβολή                                       |
| Πατρώνυμο                                                      |
|                                                                |
| 🔒 Πεδίο μόνο για προβολή                                       |
| Μητρώνυμο                                                      |
|                                                                |
| 🖨 Πεδίο μόνο για προβολή                                       |
| Ημερομηνία γέννησης                                            |
|                                                                |
| Πεδίο μόνο για προβολή                                         |
|                                                                |
| Συνέχεια                                                       |

Εικόνα 8: Στοιχεία πολίτη τον οποίο αφορά το πιστοποιητικό και ανακτώνται μέσω διαλειτουργικότητας με το φορολογικό μητρώο Στις δύο επόμενες σελίδες εμφανίζονται διαδοχικά τα στοιχεία του υπαλλήλου (Εικόνα 9) και του πολίτη (Εικόνα 10). Με βάση τα στοιχεία του πολίτη η εφαρμογή διαλειτουργεί με το Μητρώο Πολιτών του Υπουργείου Εσωτερικών (ΥΠΕΣ).

| Πιστοποιητικό Οικογενειακής Κατάστασης<br>Επισκόπηση των στοιχείων<br>σας<br>Επιβεβαιώστε ότι τα παρακάτω στοιχεία, με τα οποία έχετε συνδεθεί,<br>είναι σωστά.<br>Όνομα<br>Επώνυμο<br>Α.Φ.Μ. | ▲ Πίσω                                  |                                                      |
|----------------------------------------------------------------------------------------------------|-----------------------------------------|------------------------------------------------------|
| Επισκόπηση των στοιχείων<br>σας<br>Επιβεβαιώστε ότι τα παρακάτω στοιχεία, με τα οποία έχετε συνδεθεί,<br>είναι σωστά.<br>Όνομα<br>Επώνυμο<br>Α.Φ.Μ.                                           | Πιστοποιητι                             | κό Οικογενειακής Κατάστασης                          |
| <b>σας</b><br>Επιβεβαιώστε ότι τα παρακάτω στοιχεία, με τα οποία έχετε συνδεθεί,<br>είναι σωστά.<br><b>Όνομα</b><br>Επώνυμο<br>Α.Φ.Μ.                                                         | Επισκά                                  | όπηση των στοιχείων                                  |
| Επιβεβαιώστε ότι τα παρακάτω στοιχεία, με τα οποία έχετε συνδεθεί,<br>είναι σωστά.<br>Όνομα<br>Επώνυμο<br>Α.Φ.Μ.                                                                              | σας                                     |                                                      |
| Επώνυμο<br>Α.Φ.Μ.                                                                                                    | Επιβεβαιώστε ό<br>είναι σωστά.<br>Όνομα | τι τα παρακάτω στοιχεία, με τα οποία έχετε συνδεθεί, |
| A.Ф.M.                                                                                                    | Επώνυμο                                 |                                                      |
|                                                                                                    | А.Ф.М.                                  |                                                      |
|                                                                                                    | Συνένεια                                |                                                      |
| 2000,010                                                                                                    | Συνέχεια                                |                                                      |
| zorozotu                                                                                                    | Συνέχεια                                |                                                      |

Εικόνα 9: Στοιχεία υπαλλήλου

| Ονομα               |   |  |
|---------------------|---|--|
| Επώνυμο             |   |  |
| Όνομα Πατρός        | _ |  |
| Όνομα Μητρός        | _ |  |
| А.Ф.М.              | _ |  |
| Ημερομηνία Γέννησης |   |  |

Εικόνα 10: Στοιχεία πολίτη με βάσει τα οποία διαλειτουργεί η εφαρμογή με το Μητρώο Πολιτών του ΥΠΕΣ

Πατήστε "Εκδοση" και στην επόμενη οθόνη πατήστε "Αποθήκευση" (Εικόνα 11) για αποθηκεύσετε τοπικά στον υπολογιστή σας το πιστοποιητικό σε αρχείο μορφής pdf.

| <b>Το έγγραφο εκδόθηκε</b><br>Ο κωδικός του εγγράφου | Κωδικός επαλήθευσης                                 |
|------------------------------------------------------|-----------------------------------------------------|
| Όνομα                                                |                                                     |
| Επώνυμο                                              | Κατάσταση                                           |
| Όνομα Πατρός                                         | Το έγγραφο εκδόθηκε                                 |
| Όνομα Μητρός                                         |                                                     |
| А.Ф.М.                                               | Πρότυπο                                             |
| Ημερομηνία Γέννησης                                  | ΟΙΚΚΑΤ                                              |
|                                                      | Ημερομηνία έκδοσης εγγράφου<br>gov.gr               |
|                                                      | 11/04/2025 17:36:40                                 |
|                                                      | Αποθηκεύστε στο αρχείο σας                          |
|                                                      | Αποθηκεύστε το αρχείο PDF στη<br>συσκευή σας.       |
|                                                      | 🔤 Αποθήκευση                                        |
|                                                      | Κοινοποιήστε το έγγραφο                             |
|                                                      | Κοινοποιήστε το έγγραφο στη<br>θυρίδα άλλου πολίτη. |
|                                                      | Κοινοποίηση                                         |
|                                                      |                                                     |

#### Εικόνα 11: Έκδοση και αποθήκευση του αυτεπάγγελτα ανακτηθέντος πιστοποιητικού

<u>Προσοχή</u>! Σε κάθε αναζήτηση που κάνετε (εικόνα 8) για την έκδοση του πιστοποιητικού αυτού, δημιουργείται αυτόματα ενημερωτικό μήνυμα το οποίο αποστέλλεται στον πολίτη και 🗊 govgr

συγκεκριμένα στη θυρίδα του στο gov.gr (Εικόνα 12) και στο gov.gr wallet (Εικόνα 13). Στο μήνυμα αυτό περιλαμβάνονται τα στοιχεία της αυτεπάγγελτης αναζήτησης (φορέας, διαδικασία, αρ. πρωτοκόλλου) και το ονοματεπώνυμό σας.

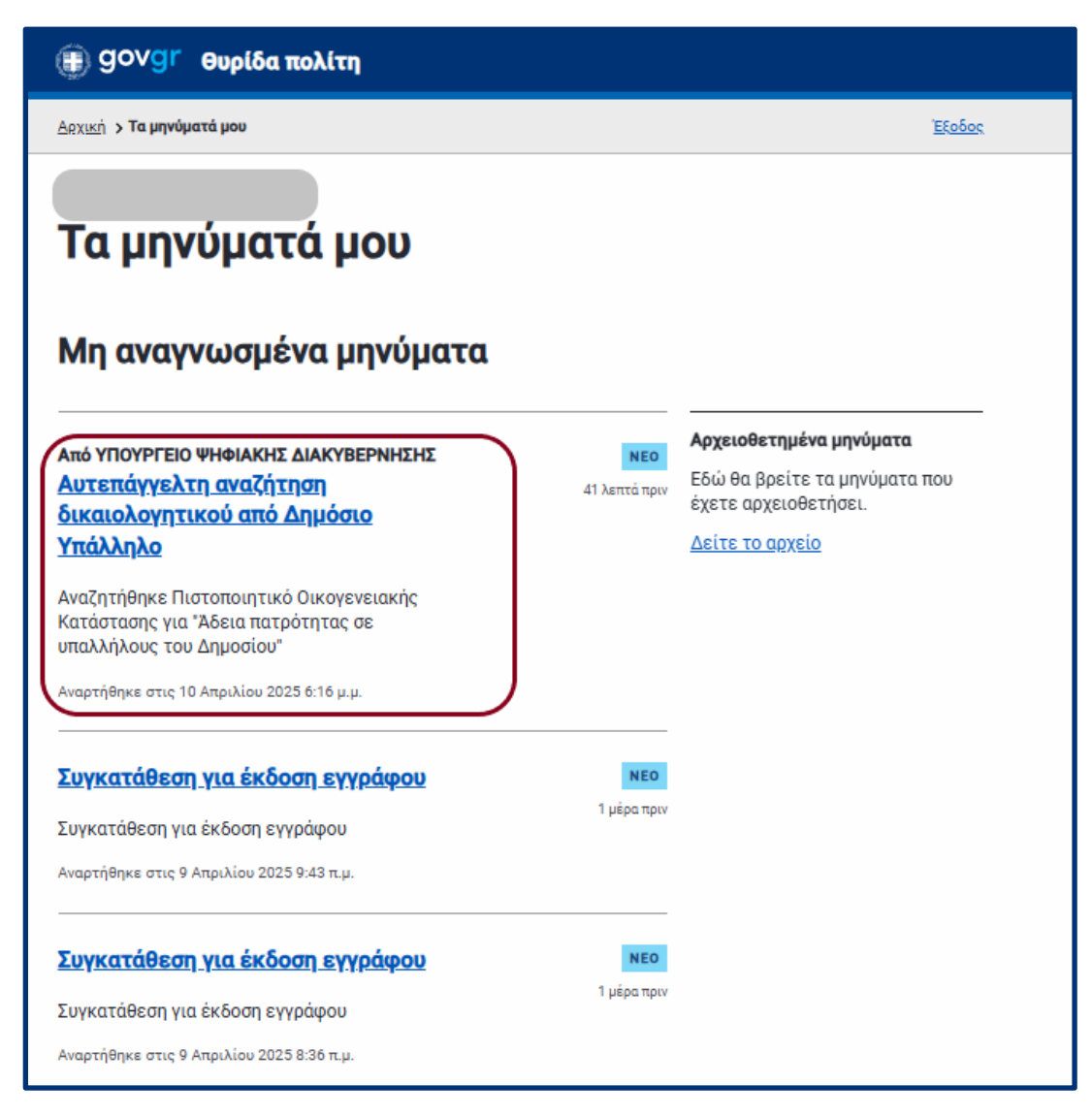

Εικόνα 12: Αποστολή ενημέρωσης στον πολίτη στη θυρίδα του στο gov.gr

# 🕕 govgr

# Ηλεκτρονική αυτεπάγγελτη αναζήτηση

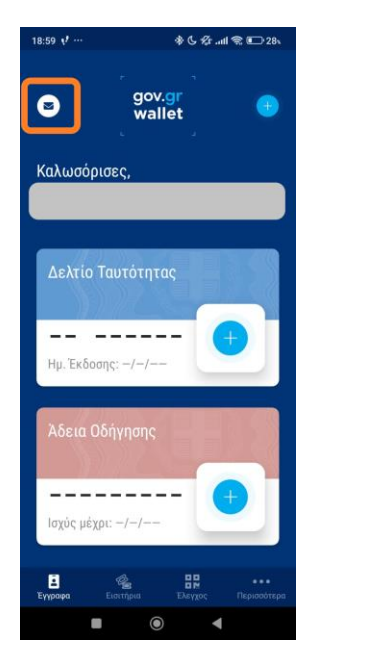

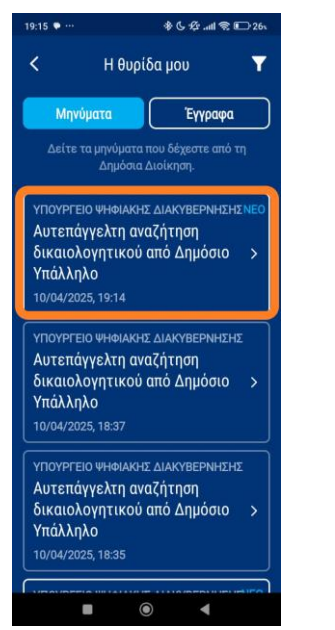

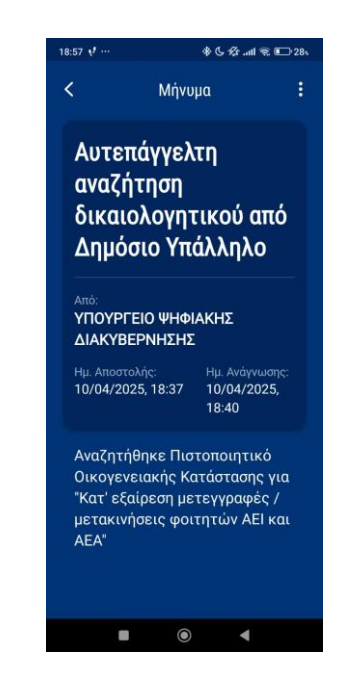

Εικόνα 13: Αποστολή ενημέρωσης στον πολίτη στο gov.gr wallet

## 4. Έκδοση Πιστοποιητικού γέννησης

Εάν έχετε επιλέξει να αναζητήσετε αυτεπάγγελτα Πιστοποιητικό Γέννησης τα βήματα είναι ίδια με αυτά που ακολουθείτε στην έκδοση του Πιστοποιητικού Οικογενειακής Κατάστασης μέχρι και την Εικόνα 8. Στη συνέχεια η εφαρμογή σας δίνει τη δυνατότητα να αναζητήσετε το πιστοποιητικό είτε για τον ίδιο τον πολίτη (επιλογή "Για αιτούντα") είτε για ανήλικο παιδί του (επιλογή "Για ανήλικο τέκνο") (Εικόνα 14).

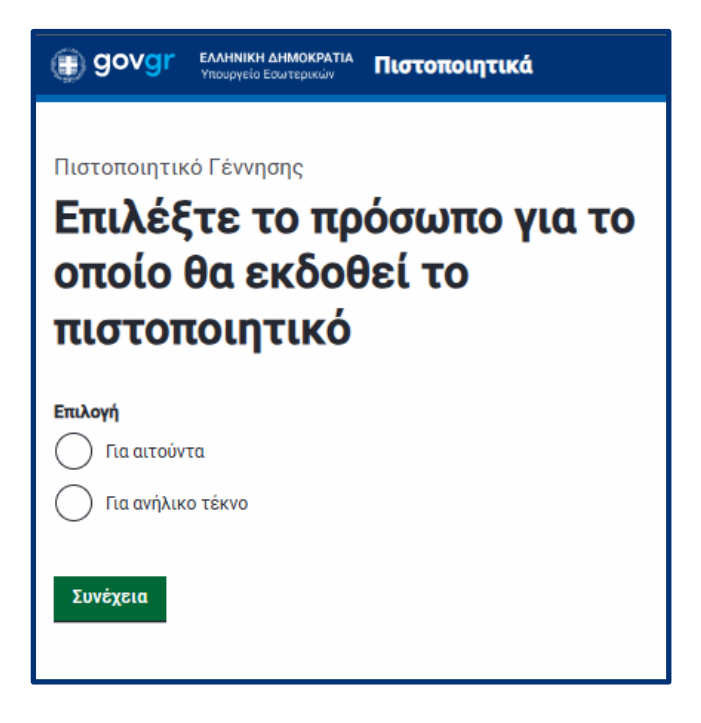

#### Εικόνα 14: Πιστοποιητικό γέννησης- επιλογή για ποιόν θα εκδοθεί το πιστοποιητικό

Εάν επιλέξετε η αυτεπάγγελτη αναζήτηση να είναι για το ανήλικο παιδί, η εφαρμογή, μέσω διαλειτουργικότητας με το Μητρώο Πολιτών, σας εμφανίζει λίστα με τα ανήλικα παιδιά και επιλέγετε το παιδί που σας ενδιαφέρει (Εικόνα 15).

🗊 govgr

# Ηλεκτρονική αυτεπάγγελτη αναζήτηση

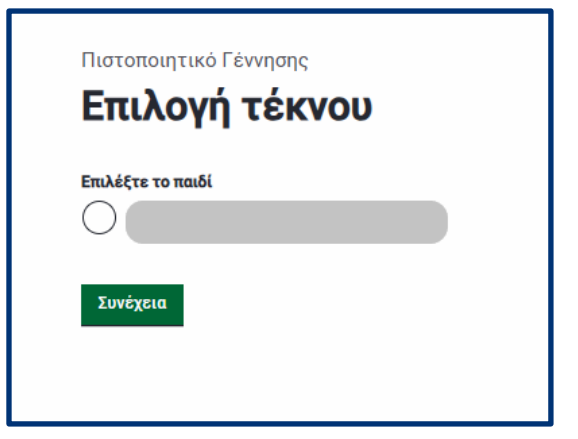

Εικόνα 15: Πιστοποιητικό γέννησης- επιλογή ανήλικου παιδιού

🗊 govgr

# Ηλεκτρονική αυτεπάγγελτη αναζήτηση

Στην επόμενη οθόνη βλέπετε τα στοιχεία αιτούντα/αιτούσας και του ανήλικου παιδιού (Εικόνα 16). Πατώντας Συνέχεια εκδίδεται το πιστοποιητικό και μπορείτε να το αποθηκεύσετε τοπικά στον υπολογιστή σας.

| Όνομα               |  |  |
|---------------------|--|--|
| Επώνυμο             |  |  |
| Όνομα Πατρός        |  |  |
| Όνομα Μητρός        |  |  |
| А.Ф.М.              |  |  |
| Ημερομηνία Γέννησης |  |  |
| Επιλογή             |  |  |
| Επιλογή παιδιού     |  |  |

Εικόνα 16: Προεπισκόπηση στοιχείων έκδοσης του πιστοποιητικού γέννησης για ανήλικο παιδί

| <b>Το έγγραφο εκδόθηκε</b><br>Ο κωδικός του εγγράφου | Κωδικός επαλήθευσης                                                                                         |
|------------------------------------------------------|----------------------------------------------------------------------------------------------------|
| Όνομα                                                | Κατάσταση                                                                                                   |
| Επώνυμο                                              | Το έγγραφο εκδόθηκε                                                                                         |
| Όνομα Πατρός                                         | Ποότυπο                                                                                                    |
| Όνομα Μητρός                                         | PISTGENN                                                                                                    |
| Α.Φ.Μ.<br>Ημερομηνία Γέννησης                        | Ημερομηνία έκδοσης εγγράφου<br>gov.gr                                                                       |
| Επιλογή                                              | 11/04/2025 07.46.57                                                                                         |
| Επιλογή παιδιού                                      | Αποθηκεύστε στο αρχείο σας<br>Αποθηκεύστε το αρχείο PDF στη<br>συσκευή σας.                                 |
|                                                      | <b>Κοινοποιήστε το έγγραφο</b><br>Κοινοποιήστε το έγγραφο στη<br>θυρίδα άλλου πολίτη.<br><b>Κοινοποίηση</b> |

Εικόνα 17: Αποθήκευση ή κοινοποίηση του πιστοποιητικού γέννησης

## 5. Αποτυχία έκδοσης πιστοποιητικού

Η παρακάτω περιγραφή αφορά και στα 2 πιστοποιητικά.

Σε περίπτωση που δεν μπορεί να εκδοθεί πιστοποιητικό από το Μητρώο Πολιτών εμφανίζεται μήνυμα λάθους του τύπου της Εικόνας 18.

# Δεν επιτρέπεται η εκτύπωση. Υπάρχουν μη οριστικοποιημένα γεγονότα ή εκκρεμότητες ή ένδειξη μη διαθεσιμότητας στη διαλειτουργικότητα που σχετίζονται με την εννοαωή.

#### Εικόνα 18: Μήνυμα λάθους όταν δεν εκδίδεται το πιστοποιητικό

Από το μήνυμα αυτό εξάγονται τα εξής συμπεράσματα είτε:

- υπήρξε κάποιο παροδικό πρόβλημα στην επίτευξη διαλειτουργικότητας με το Μητρώο Πολιτών, οπότε μπορείτε να προσπαθήσετε αργότερα
- υπάρχουν ενέργειες που πρέπει να γίνουν από τον Δήμο του ενδιαφερόμενου ώστε να είναι διαθέσιμο το πιστοποιητικό του.

Στο μήνυμα αυτό περιλαμβάνονται πληροφορίες για:

- τον Κωδικό Δημοτολογίου: 90840000001
- Ονομασία Δημοτολογίου: Ιωαννιτών
- Αριθμός μερίδας δημότη: 11111
- Αριθμός μέλους δημότη: 1
- Σφάλμα στο μέλος 11111/3

Οι πληροφορίες αυτές σας είναι χρήσιμες για το επόμενο σας βήμα. Παρακαλούμε αντιγράψτε τις από το μήνυμα λάθους.

# 6. Αναφορά προβλήματος στην αυτεπάγγελτη αναζήτηση δικαιολογητικού

Εάν κατά την χρήση της εφαρμογής λάβατε το μήνυμα λάθους της Εικόνας 18, η εφαρμογή σας δίνει τη δυνατότητα να κάνετε αναφορά προβλήματος προς την Δημοτολογική αρχή στην οποία ανήκει ο ενδιαφερόμενος και τα ανήλικα παιδιά του.

Στην αρχική σελίδα της εφαρμογής επιλέγετε "Αναφορά προβλήματος στην αυτεπάγγελτη αναζήτηση δικαιολογητικού" (Εικόνα 19).

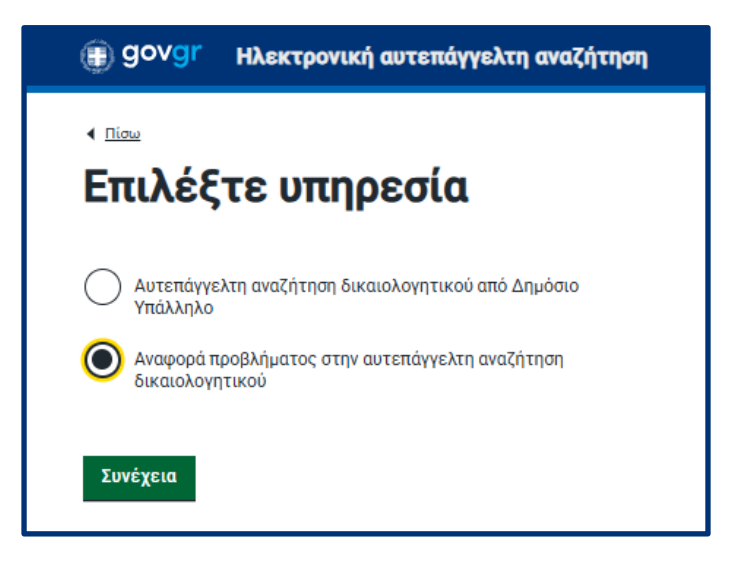

#### Εικόνα 19: Επιλογή ενέργειας για υποβολή αναφοράς

Στη συνέχεια επιλέγετε το δικαιολογητικό που δεν μπορέσατε να εκδώσετε (Εικόνα 20).

| Αναφορά προβλήματος στην αυτεπάγγελτη αναζήτηση<br>δικαιολογητικού                         |
|--------------------------------------------------------------------------------------------|
| Επιλογή δικαιολογητικού                                                                    |
| Επιλογή δικαιολογητικού που δεν μπορεί να εκδοθεί<br>αυτεπάγγελτα<br>Τύπος δικαιολογητικού |
| Φορέας διεκπεραίωσης αίτησης 🔒                                                             |
| ΥΠΟΥΡΓΕΙΟ ΨΗΦΙΑΚΗΣ ΔΙΑΚΥΒΕΡΝΗΣΗΣ                                                           |
| Τύπος δικαιολογητικού                                                                      |
| Πιστοποιητικό Οικογενειακής Κατάστασης 🗸 🗸                                                 |
|                                                                                            |

Εικόνα 20: Επιλογή δικαιολογητικού αναφοράς

Πατώντας "Συνέχεια" στην επόμενη οθόνη θα συμπληρώσετε τα απαραίτητα πεδία (Εικόνα 22).

Στην "Περιγραφή του προβλήματος" με ελεύθερο κείμενο περιγράφετε το σφάλμα της Εικόνας 18 που σας εμφάνισε η εφαρμογή (Εικόνα 21).

| Περιγραφή του προβλήματος                                                                           |  |  |  |  |
|----------------------------------------------------------------------------------------------------|--|--|--|--|
| Περιγράψτε το πρόβλημα ή/και το μήνυμα σφάλματος που λάβατε κατά<br>την προσπάθεια έκδοσης          |  |  |  |  |
| Δεν μπορεσα να εκδώσω πιστοποιητικό γέννησης για το ανήλικο τέκνο<br>του πολίτη με στοιχεία μερίδας |  |  |  |  |
| Αριθμός μερίδας δημότη: 11111, Αριθμός μέλους δημότη: 1. Σφάλμα στο<br>μέλος 11111/3.               |  |  |  |  |
|                                                                                                    |  |  |  |  |

Εικόνα 21: Ενδεικτικό κείμενο περιγραφής του προβλήματος στην έκδοση του πιστοποιητικού

Καταχωρίζετε ακόμη

- Τον Φορέα (Δήμο) στον οποίο θα υποβληθεί η αναφορά, επιλέγοντας τιμές στις λίστες "Περιφέρεια", "Περιφερειακή Ενότητα" και "Δήμος".
- Τα στοιχεία επικοινωνίας σας (απαραίτητα για να λάβετε ενημέρωση όταν επιλυθεί το πρόβλημα και να προχωρήσετε στην αυτεπάγγελτη έκδοση).
- Τα στοιχεία του πολίτη που αφορά το πιστοποιητικό.

| Αναφορά προβλήματος στην αυτεπάγγελτη αναζήτηση<br>δικαιολογητικού                          | Στοιχεία δημοσίου υπαλλήλου<br><sup>Όνομα</sup> |
|---------------------------------------------------------------------------------------------|-------------------------------------------------|
| Καταχώριση στοιχείων για                                                                    |                                                 |
| την αναφορά προβλήματος                                                                     | 角 Πεδίο μόνο για προβολή                        |
|                                                                                             | Επώνυμο                                         |
| Περιγραφή του προβλήματος                                                                   |                                                 |
|                                                                                             | 🔒 Πεδίο μόνο για προβολή                        |
| Γιεριγραψτε το προβλημα η/καί το μηνυμα σφαλματος που λαβατε κατά<br>την προσπάθεια έκδοσης | Σταθερό τηλέφωνο                                |
|                                                                                             |                                                 |
|                                                                                             | Κινητό τηλέφωνο                                 |
|                                                                                             |                                                 |
|                                                                                             |                                                 |
| 6                                                                                           | Email                                           |
| Φορέας στον οποίο θα υποβληθεί η αναφορά                                                    |                                                 |
| Επιλέξτε τον Δήμο στον οποίο θα υποβληθεί η αναφορά προβλήματος                             | Στοιχεία πολίτη                                 |
| Περιφέρεια                                                                                  | Όνομα                                           |
| ×                                                                                           |                                                 |
| <br>Περιφερειακή Ενότητα                                                                    | Επώνυμο                                         |
| ×                                                                                           |                                                 |
| Δήμος                                                                                       |                                                 |
| ×                                                                                           | A.Φ.M.                                          |
| Κατάστημα Δήμου                                                                             |                                                 |
| ~                                                                                           | Συνέχεια                                        |
|                                                                                             |                                                 |

Εικόνα 22: Καταχώριση στοιχείων αναφοράς

Στην επόμενη οθόνη βλέπετε τα στοιχεία του πολίτη όπως ανακτώνται από την διαλειτουργικότητα με το φορολογικό μητρώο (Εικόνα 23).

| Αναφορά προβλήματος στην αυτεπάγγελτη αναζήτηση<br>δικαιολογητικού |  |  |  |  |
|--------------------------------------------------------------------|--|--|--|--|
| Επιβεβαίωση στοιχείων                                              |  |  |  |  |
| πολίτη                                                             |  |  |  |  |
| Στοιχεία Πολίτη                                                    |  |  |  |  |
| А.Ф.М.                                                             |  |  |  |  |
|                                                                    |  |  |  |  |
| 角 Πεδίο μόνο για προβολή                                           |  |  |  |  |
| Όνομα                                                              |  |  |  |  |
|                                                                    |  |  |  |  |
| 角 Πεδίο μόνο για προβολή                                           |  |  |  |  |
| Επώνυμο                                                            |  |  |  |  |
|                                                                    |  |  |  |  |
| 🔒 Πεδίο μόνο για προβολή                                           |  |  |  |  |
| Πατρώνυμο                                                          |  |  |  |  |
|                                                                    |  |  |  |  |
| 角 Πεδίο μόνο για προβολή                                           |  |  |  |  |
| Μητρώνυμο                                                          |  |  |  |  |
|                                                                    |  |  |  |  |
| 🏚 Πεδίο μόνο για προβολή                                           |  |  |  |  |
| Ημερομηνία γέννησης                                                |  |  |  |  |
|                                                                    |  |  |  |  |
| 角 Πεδίο μόνο για προβολή                                           |  |  |  |  |
| Συνέχεια                                                           |  |  |  |  |

Εικόνα 23: Στοιχεία πολίτη μέσω διαλειτουργικότητας με το φορολογικό μητρώο

🕦 govgr

Στην επόμενη οθόνη βλέπετε σε προεπισκόπηση όσα στοιχεία καταχωρίσατε στην αναφορά σας (Εικόνα 24).

| Αναφορά προβλή<br>δικαιολογητικού           | ματος στην αυτεπάγγελτη αναζήτηση                              |
|---------------------------------------------|----------------------------------------------------------------|
| Προεπια                                     | κόπηση                                                         |
| Επιλογή δικαιολ<br>αυτεπάγγελτα             | ογητικού που δεν μπορεί να εκδοθεί                             |
| Φορέας<br>διεκπεραίωσης<br>αίτησης          | ΥΠΟΥΡΓΕΙΟ ΨΗΦΙΑΚΗΣ ΔΙΑΚΥΒΕΡΝΗΣΗΣ                               |
| Τύπος<br>δικαιολογητικού                    | Πιστοποιητικό Οικογενειακής Κατάστασης                         |
| Περιγραφή του τ                             | τροβλήματος                                                    |
| Δεν μπορεσα να εκδα<br>του πολίτη με στοιχε | ώσω πιστοποιητικό γέννησης για το ανήλικο τέκνο<br>:ία μερίδας |
| Αριθμός μερίδας δημ<br>μέλος 11111/3.       | ιότη: 11111, Αριθμός μέλους δημότη: 1. Σφάλμα στο              |
| Φορέας στον οπο                             | οίο θα υποβληθεί η αναφορά                                     |
| ΔΗΜΟΤΟΛΟΓΙΟ/ΔΗΜ                             | 10Σ ΑΝΔΡΟΥ                                                     |
| Στοιχεία δημοσί                             | ου υπαλλήλου                                                   |
| Όνομα                                       |                                                                |
| Επώνυμο                                     |                                                                |
| Κινητό τηλέφωνο                             | -                                                              |
| Email                                       |                                                                |

Εικόνα 24: Προεπισκόπηση αναφοράς προβλήματος

Πατώντας "Συνέχεια" εκδίδεται η αναφορά σας (Εικόνα 25) την οποία και μπορείτε να αποθηκεύσετε τοπικά στον υπολογιστή σας. Το έγγραφο της αναφοράς (Εικόνα 26) έχει τα χαρακτηριστικά εγγράφων του <u>gov.gr</u>.

# Ηλεκτρονική αυτεπάγγελτη αναζήτηση

|                                             |                                                                | AKYPO                                             |
|---------------------------------------------|----------------------------------------------------------------|---------------------------------------------------|
| <b>Το έ</b>                                 | <b>γγραφο εκδόθηκε</b><br>ωδικός του εγγράφου                  | ■ (****** ■<br>****************************       |
|                                             |                                                                | n<br>Etracezek                                    |
| Επιλογή δικαιολ<br>αυτεπάγγελτα             | ιογητικού που δεν μπορεί να εκδοθεί                            | Κωδικός επαλήθευσης                               |
| Φορέας<br>διεκπεραίωσης<br>αίτησης          | ΥΠΟΥΡΓΕΙΟ ΨΗΦΙΑΚΗΣ ΔΙΑΚΥΒΕΡΝΗΣΗΣ                               | <b>Κατάσταση</b><br>Το έγγραφο εκδόθηκε           |
| Τύπος<br>δικαιολογητικού                    | Πιστοποιητικό Οικογενειακής Κατάστασης                         | Πρότυπο<br>AFTEPAGGELTI-ANAFORA-<br>PROVLIMATOS   |
| Περιγραφή του 1                             | προβλήματος                                                    | Ημερομηνία έκδοσης εγγράφ<br>gov.gr               |
| Δεν μπορεσα να εκδα<br>του πολίτη με στοιχε | ώσω πιστοποιητικό γέννησης για το ανήλικο τέκνο<br>εία μερίδας | 11/04/2025 13:33:02<br>Αποθηκεύστε στο αρχείο σας |
| Αριθμός μερίδας δημ<br>μέλος 11111/3.       | μότη: 11111, Αριθμός μέλους δημότη: 1. Σφάλμα στο              | Αποθηκεύστε το αρχείο PDF<br>συσκευή σας.         |
| Φορέας στον οπ                              | ιοίο θα υποβληθεί η αναφορά                                    | 🖾 Αποθήκευση                                      |
| <b>ДНМОТОЛОГІО/ДН</b>                       | ΜΟΣ ΑΝΔΡΟΥ                                                     |                                                   |
| Στοιχεία δημοσί                             | ίου υπαλλήλου                                                  |                                                   |
| Όνομα<br>Επώνυμο                            |                                                                |                                                   |
| Σταθερό τηλέφωνο<br>Κινητό τηλέφωνο         |                                                                |                                                   |
| Email                                       |                                                                |                                                   |
| Στοιχεία Πολίτη                             | 1                                                              |                                                   |
| A.Ф.M.                                      |                                                                |                                                   |
| Όνομα                                       |                                                                |                                                   |
| Επώνυμο                                     |                                                                |                                                   |
| Πατρώνυμο                                   |                                                                |                                                   |
|                                             |                                                                |                                                   |

Εικόνα 25: Έκδοση αναφοράς

| Κωδικός : |                                                                                                    | EAAHNIK                                       |               | AKYPO<br>INVALID     |     |  |  |
|-----------|----------------------------------------------------------------------------------------------------|-----------------------------------------------|---------------|----------------------|-----|--|--|
|           | Αναφορά προ                                                                                                    | βλήματος στην αυτε                            | επάγγελτη ανα | ιζήτηση δικαιολογητι | κού |  |  |
|           | Επιλογή δικαιολογητικού που δεν μπορεί να εκδοθεί αυτεπάγγελτα                                                                                                    |                                               |               |                      |     |  |  |
|           | Φορέας<br>διεκπεραίωσης<br>αίτησης:                                                                                                    | ΥΠΟΥΡΓΕΙΟ ΨΗΦΙΑΚΗΣ ΔΙΑ                        | κύβερνησης    |                      |     |  |  |
|           | Τύπος<br>δικαιολογητικού:                                                                                                    | τικού: Πιστοποιητικό Οικογενειακής Κατάστασης |               |                      |     |  |  |
|           | Περιγραφή του προβλήματος                                                                                                    |                                               |               |                      |     |  |  |
|           | Δεν μπορεσα να εκδώσω πιστοποιητικό γέννησης για το ανήλικο τέκνο του πολίτη με στοιχεία μερίδας<br>Αριθμός μερίδας δημότη: 11111, Αριθμός μέλους δημότη: 1. Σφάλμα στο μέλος 11111/3. |                                               |               |                      |     |  |  |
|           | Φορέας στον οποίο θα υποβληθεί η αναφορά                                                                                                    |                                               |               |                      |     |  |  |
|           | ΔΗΜΟΤΟΛΟΓΙΟ/ΔΗΜ                                                                                                    | ΜΟΣ ΑΝΔΡΟΥ                                    |               |                      |     |  |  |
|           | Στοιχεία δημοσίου υπαλλήλου                                                                                                    |                                               |               |                      |     |  |  |
|           | Όνομα:                                                                                                    |                                               |               |                      |     |  |  |
|           | Επώνυμο:                                                                                                    |                                               |               |                      |     |  |  |
|           | Σταθερό<br>τηλέφωνο:                                                                                                    |                                               |               |                      |     |  |  |
|           | Κινητό τηλέφωνο:                                                                                                    |                                               |               |                      |     |  |  |
|           | Email:                                                                                                    |                                               |               |                      |     |  |  |
|           | Στοιχεία Πολίτη                                                                                                    |                                               |               |                      |     |  |  |
|           | А.Ф.М.:                                                                                                    |                                               |               |                      |     |  |  |
|           | Όνομα:                                                                                                    |                                               |               |                      |     |  |  |
|           | Επώνυμο:                                                                                                    |                                               |               |                      |     |  |  |
|           | Πατρώνυμο:                                                                                                    |                                               |               |                      |     |  |  |
|           | Μητρώνυμο:                                                                                                    |                                               |               |                      |     |  |  |
|           | Ημερομηνία<br>γέννησης:                                                                                                    |                                               |               |                      |     |  |  |

Η αναφορά σας αποστέλλεται αυτόματα στη θυρίδα του Δήμου που επιλέξατε. Μετά τις ενέργειες του Δήμου θα λάβετε γραπτό μήνυμα (sms) και μήνυμα ηλεκτρονικού ταχυδρομείου (email) ότι ολοκληρώθηκαν οι ενέργειες του Δήμου.

Στη συνέχεια μπορείτε να επαναλάβετε την διαδικασία έκδοσης από την αρχή.

### Τελευταία ενημέρωση: 15/4/2025